## SIEMENS西门子福建省宁德市(授权)一级代理商——西门子伺服电 机华南总代理

| 产品名称 | SIEMENS西门子福建省宁德市(授权)一级代理<br>商——西门子伺服电机华南总代理 |
|------|---------------------------------------------|
| 公司名称 | 广东湘恒智能科技有限公司                                |
| 价格   | .00/件                                       |
| 规格参数 | 西门子总代理:PLC<br>西门子一级代:驱动<br>西门子代理商:伺服电机      |
| 公司地址 | 惠州大亚湾澳头石化大道中480号太东天地花园2<br>栋二单元9层01号房       |
| 联系电话 | 15903418770 15915421161                     |

# 产品详情

1.打开S7-200 库文件选择要导入的库文件,并将其放在程序编辑器的子程序中。

指令库

2.配置相应参数

编程窗口

3.编译并保存

编译按钮

S7-200SMART编程软件,打开刚刚保存的文件。(与200不同,200smart模拟量输入的量程为0-27648。)

#### 编译窗口

5.在符号表中给VW0和VD100设置符号名。

### 设置符号名

6.鼠标右击"库"选择"创建库"。

#### 指令库

7.对库进行命名,点击"浏览"将库存到指定位置,设置完成后单击"下一页"。

## 名称和路径

8.将要添加的内容添加到项目中,单击"下一页"。

#### 添加窗口

9.设置密码保护(可选),完成后单击"下一页"。

#### 密码保护

10.设置库的版本,完成后单击"下一页"。

## 版本生成

11.单击"创建",完成创建库。

## 完成创建

12.关闭软件后,以管理员身份重新运行,选择"库"即可找到添加的库文件。

13.将其添加到程序编辑器中,为其分配库存储区。

分配库存储区

14.编译后无报错,即可使用